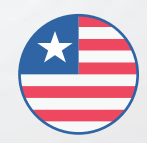

ENGLISH - REV. 02

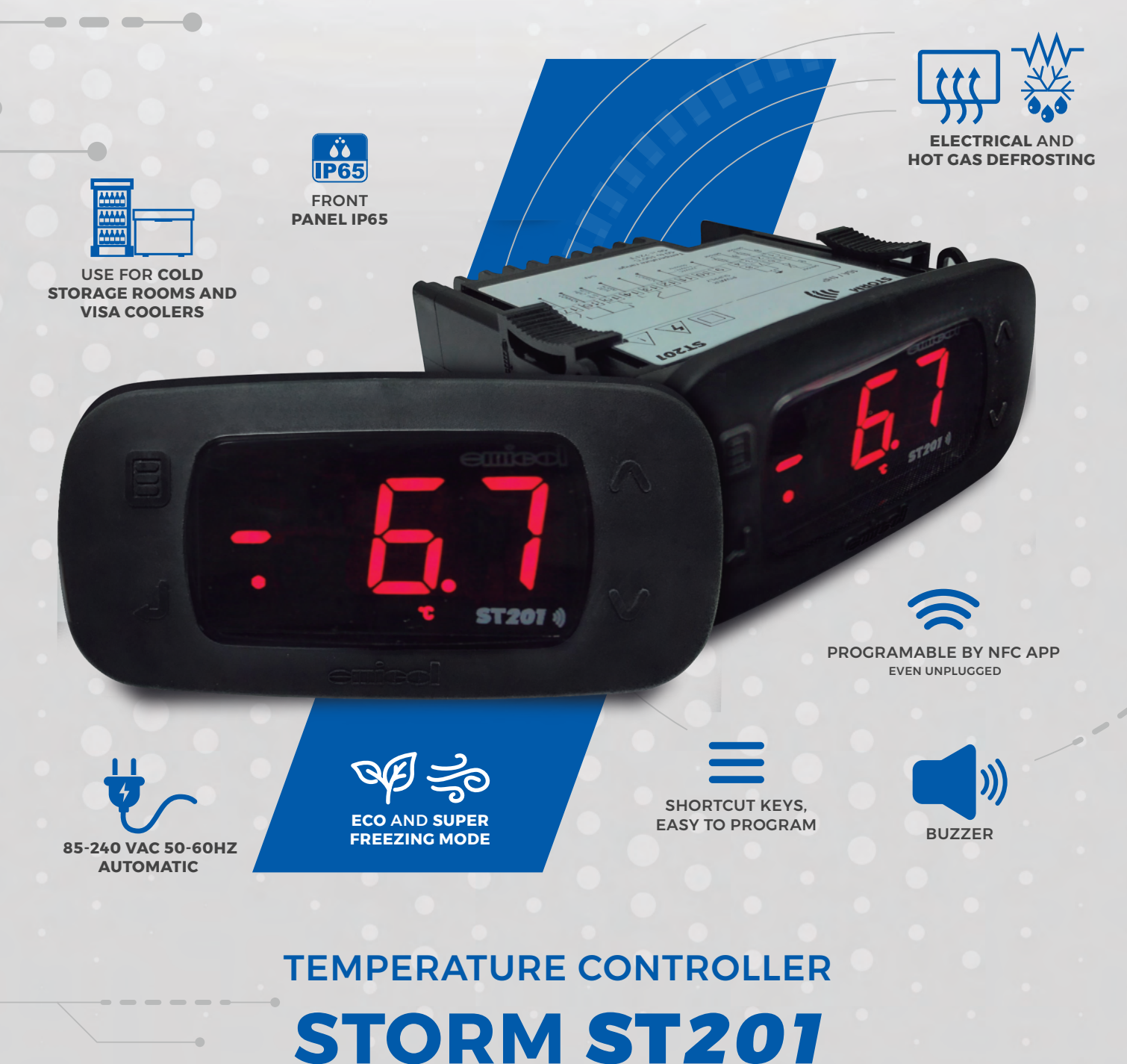

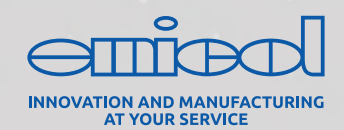

**TEMPERATURE CONTROLLER** 

# USER MANUAL

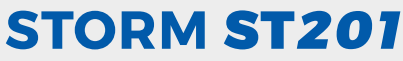

# **INDEX**

| 1. | Product Description                                   | 03   | 5          |
|----|-------------------------------------------------------|------|------------|
|    | 1.1. Applications                                     | 03   | 5          |
|    | 1.2. Items In The Product Box                         | 03   | 6          |
|    | 1.3. Technical Specifications                         | 03   | 5          |
|    | 1.4. Operation Key Indications                        | 04   | E.         |
|    | 1.5. Wiring Diagrams                                  | 04   | e.         |
|    | 1.6. Product Assembly                                 | 04   | F (        |
| 2. | Parameters Adjustment                                 | 05   | 5          |
|    | 2.1. Configuration by Emicol Application              | 05   | •          |
|    | 2.2. Configuration with frontal Keys                  | 06   | 5          |
|    | 2.2.1. Adjustment of the Setpoint Temperature Desired | 06   | i (        |
|    | (Normal Setpoint and Eco Setpoint)                    |      |            |
|    | 2.2.2. Advanced Operations (Access the Complete Menu) | 06   | <b>i</b> ( |
| 3. | Easy Menu Features                                    | 06   | 6          |
|    | 3.1. [SUF] - Activate Super Freezing Mode             | 07   |            |
|    | 3.2. [Eco] - Select Eco Mode                          | 07   |            |
|    | 3.3. [Dfr] - Manual defrost                           | 07   |            |
|    | 3.4. [Loc] - Lock Functions                           | 80   |            |
|    | 3.5. [Ctl] - Control Functions Off                    | 80   |            |
|    | 3.6. [SP] - Edit Normal Setpoint                      | 80   | 6          |
|    | 3.7. [SPE] - Edit ECO Setpoint                        | 80   |            |
|    | 3.8. [Cr9] - Clear Min and Max Registers              | 80   |            |
|    | 3.9. [Re9] - View Min and Max Records                 | 09   |            |
|    | 3.10. Information About the Running Process           | 09   |            |
| 4. | Quick Acess Key Map                                   | 09   |            |
| 5. | Parameters                                            | 10   |            |
|    | 5.1. Parameter Table                                  | 10   |            |
| 6. | Field Test                                            | . 11 |            |
| 7. | Parameter Description                                 | . 11 |            |
| 8. | Display Messages                                      | 19   |            |
| 9. | How to Buy                                            | 20   |            |
| 10 | ). Warranty                                           | 20   |            |
| 11 | . Customer Service                                    | 20   |            |

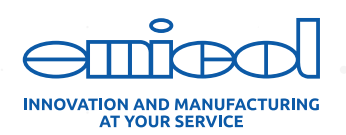

# **1. PRODUCT DESCRIPTION**

The Temperature Controller **ST201** is a microcontrolled digital electronic instrument, developed for applications that require defrosting by resistance or hot gas, being suitable for **cold storages roons and visa coolers**.

The Controller has sensors to monitor the ambient temperature, as well as the end defrost on the evaporator. An additional sensor can be installed to monitor the maximum temperature of the condenser (sold separately).

Main features

- Programable by approximation with 100% free Android APP; (requires NFC);
- ▶ FullRange (85 to 240Vac | 50 or 60Hz);
- Shortcut keys for direct access to functions;
- Electric or hot gas defrost;
- ECO, NORMAL and SUPER FREEZING Operation modes
- Configurable Buzzer for alarms;
- > It can be used in Cold Rooms and Visa Coolers where there is need for a forced defrost with electrical resistance or hot gas;
- Neutral design that harmonizes with various types and colors of equipment;
- Front Panel IP65;
- Ambient temperature sensor for ON-OFF Compressor
- Defrost sensor for monitoring the evaporator temperature;
- Temperature sensor to monitor the condenser (sold separately);
- Parameter for using sensors from other brands.

**Note:** Requires Android Phone with version higher than 6.0, availability of NFC communication and active data plan for settings sharing (if applicable).

### **1.1 APPLICATIONS**

Cold rooms

Visa Coolers

### **1.2. ITEMS IN THE PRODUCT BOX**

▶ ST201 controller

User manual

Sensor 1,5m for ambient

Sensor 1,5m for evaporator

# **1.3 TECHNICAL SPECIFICATIONS**

| FullRange Power supply | 85-240Vac 50/60Hz                               |
|------------------------|-------------------------------------------------|
| Control Temperature    | -50°C a 105°C                                   |
| Operation Conditions   | (0a40) °C e (10 -85) %UR [without Condensation] |
| Control Power          | 1HP (Compressor)                                |
| Compressor             | 16 A                                            |
| Fan                    | 5A                                              |

| Defrost                                                      | 10 A                                                                      |  |  |  |
|--------------------------------------------------------------|---------------------------------------------------------------------------|--|--|--|
| Accuracy Range                                               | 0,1°C                                                                     |  |  |  |
| IP Protection level                                          | IP65 Frontal                                                              |  |  |  |
| Dimensions                                                   | 76 x 34 x 77 [mm] (Width x Height x Depth)                                |  |  |  |
| Cutout dimensions                                            | $X = 71\pm0.5 \text{ Y} = 29\pm0.5 \text{ [mm]}$ (Width x Height x Depth) |  |  |  |
| NFC Communication Android version higher than 6.0 ISO/IEC156 |                                                                           |  |  |  |

TABLE 1

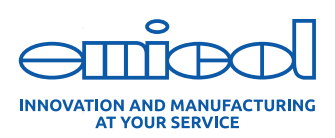

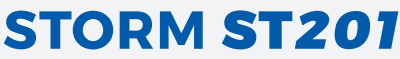

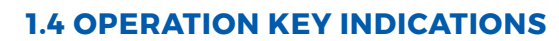

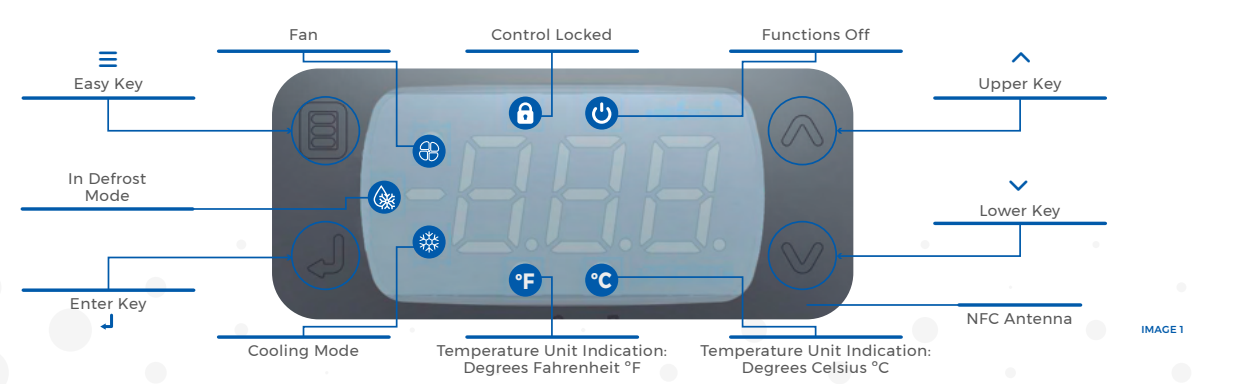

### **1.5. WIRING DIAGRAMS**

Connect the sensors and electric cables according to the wiring diagram.

Sensor 1: terminals 1-2. Monitor the ambient temperature;

 Sensor 2: terminals 3-4. Monitor evaporator temperature/end of defrost;

 Sensor 3/Digital input: terminals 5-6. Configured according to parameter P42.

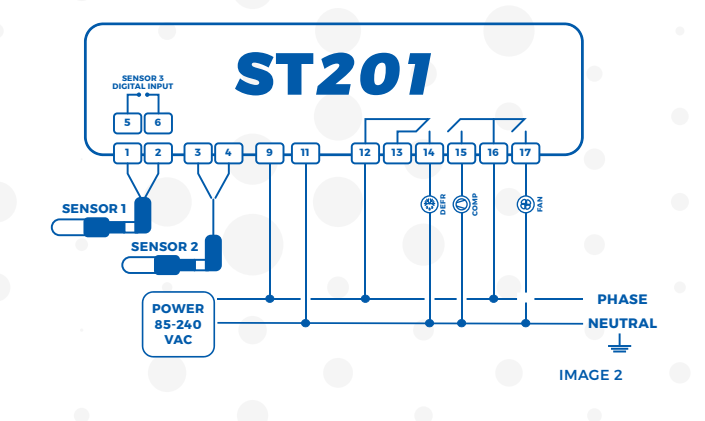

### **1.6. PRODUCT ASSEMBLY**

The Controller must be installed in a space according to the table in item 1.3. Avoid installing in locations subject to high humidity and dirt that may cause condensation, introduction of substances or particles.

Make sure that the controller is installed in a place with adequate ventilation and does not exceed the temperature limits indicated in the table of item 1.3. The installation should be as far as possible from sources that may generate electromagnetic interference, such as motors, meters, relays and solenoids.

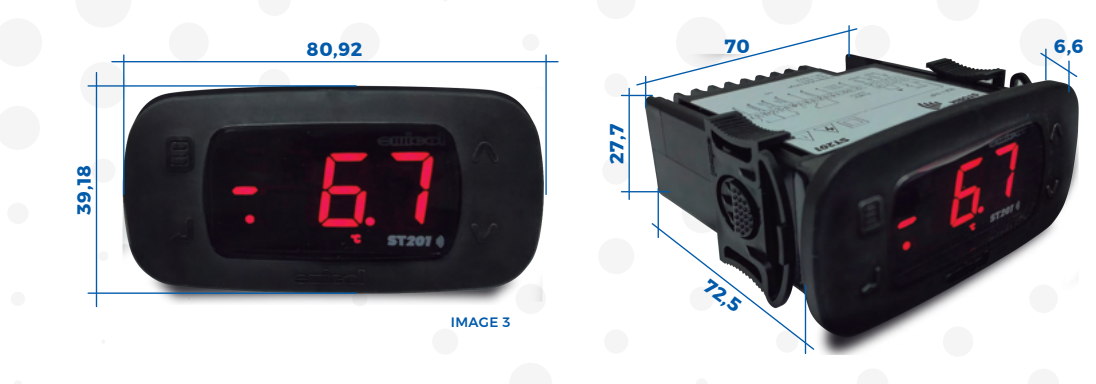

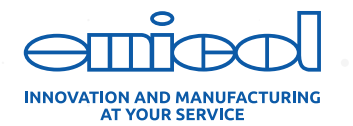

# 2. PARAMETERS ADJUSTMENT

The **ST201** controller can be configured in two ways, either via the application or directly through the front keys of the controller.

The number of different configurations with the **Emicol Easy App** is unlimited, depending only on the memory capacity of the cell phone.

The controller can store only one configuration.

### 2.1 CONFIGURATION BY EMICOL APPLICATION

You can send and receive the parameters of the Emicol controller even when disconnected from the power supply. To do this, download the **EMICOL EASY** application from Google Play. The functions present in the application are:

▶ Receive a configuration ▶ Send a configuration ▶ Edit / Create configuration ▶ Share a configuration via WhatsApp.

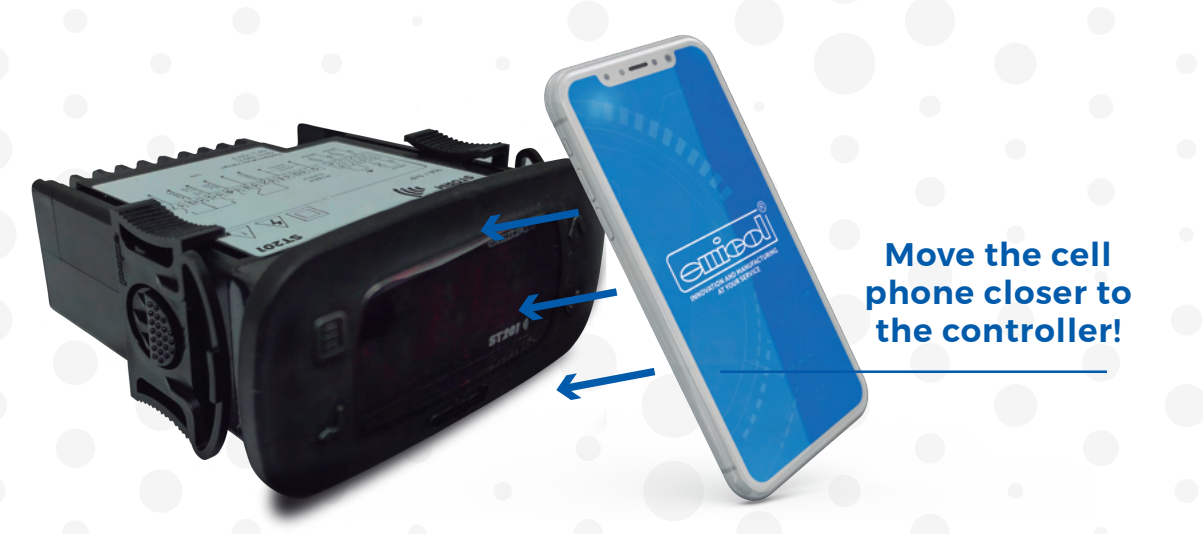

To be able to use the **Easy Emicol** application it is necessary that the cell phone has NFC TECHNOLOGY. One of the symbols below must be present in the cell phone's configuration:

If the application is installed on a cell phone without the NFC function, the communication functions (receive and send) will not work.

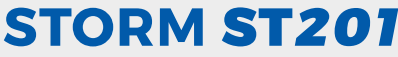

### **2.2 CONFIGURATION WITH FRONTAL KEYS**

#### **2.2.1 ADJUSTMENT OF THE SETPOINT TEMPERATURE DESIRED** (NORMAL SETPOINT AND ECO SETPOINT)

- Press until \_ the message [SP] appears
- ▶ Use keys \$\$\$\$\$ to modify the value
- Press d to confirm
- ► Then the message [SPE] (ECONOMIC SETPOINT) will be displayed
- Use the keys to modify the value
- Press l to save the parameters

#### 2.2.2. ADVANCED OPERATIONS (ACCESS THE COMPLETE MENU)

- ▶ Press key **Ξ**until [PAr] appears
- Press . You will see [ACC]
- Press . You will see [0]
- ▶ With the keys ↓ choose the code [123] and press ↓ You will see [PAS]
- $\blacktriangleright$  With the keys  $\Im$  choose the parameter to be adjusted and press  $\downarrow$
- $\blacktriangleright$  Use the keys  $\diamondsuit$  to edit the desired parameter and press  $\downarrow$
- ▶ Use the keys 🗘 to choose another parameter if necessary or wait a few seconds to automatically exit the function

#### Notes:

- After 15 seconds of inactivity it will be necessary to re-enter the access password
- ▶ This function can also be accessed by pressing together the keys 🤇
- ► Four ACC options are available, as below:
  - ▷ [99] Reset Controller to factory parameters
  - ⊳ [55] Field Test
  - ▷ [123] Access to the complete parameter menu
  - [231] Change the unit of measure to Celsius or Fahrenheit. The parameters are retained, this change will not reset to the factory settings

Shortcut tip: Press the keys \$\$\created simultaneously to access the [PAr] menu

# **3. EASY MENU FEATURES**

By pressing  $\equiv$  and then  $\checkmark$  the following sequence will be shown in the controller display  $\equiv$  [PAR]  $\land$  [SUF]  $\land$  [ECO]  $\land$  [DFR]  $\land$  [PRC]  $\land$  [Loc]  $\land$  [CTL]  $\land$  [SP]  $\land$  [SPE]  $\land$  [REG]  $\land$  [CR9]

▶ To access any of the functions, press 👃

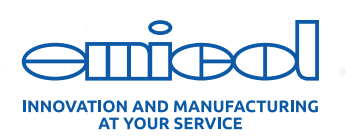

### 3.1. [SUF] - ACTIVATE SUPER FREEZING MODE

▶ Press  $\equiv$  and then 2 até [SUF] and then 1 will appear [ON]

Super Freezing mode, also known as turbo mode, activates the compressor output continuously, thereby accelerating the system temperature decrease.

Ways of activating/deactivating:

- Through the Easy Emicol Menu.
- P42: Switch connected to the digital input
- P31: Maximum Super Freezing time
- P30: Temperature limit for Super Freezing

**Information**: If defrosting is enabled, the controller will start defrost before entering on Super Freezing mode.

### 3.2. [ECO] - ACTIVATE ECO MODE

- Press  $\equiv$  and then  $\bigcirc$ to [ECO]
- Press and [ON] will appear.

This mode when active, toggles the ECO message together with the other controller messages.

The ECO MODE (Energy saving) mode will operate according to the parameters of:

- ▶ P26: Economic Setpoint
- ▶ P27: Economical Setpoint control differential (hysteresis)

The situations below show the possible ways to enable/disable the ECO mode:

- P26: Economic Setpoint
- ▶ P27: Economical setpoint control differential (hysteresis)

The situations below show the possible ways to enable/disable the ECO mode:

- ▶ P42: Digital input 1 / S sensor 3 function.
- ▶ P28: Door closed time to enter economic mode. If P42 configured as Digital input.
- ▶ P29: Maximum time in economic mode

### 3.3. [DFR] - MANUAL DEFROST

- ▶ Press ↓ and [ON] and the symbol will appear. 🚷

**Shortcut tip**: The defrost can be activated or deactivated by pressing the key ^ until [On]/[Off] appears.

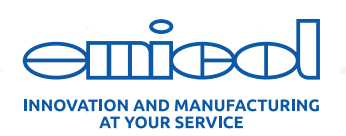

# 3.4. [LOC] - LOCKING FUNCTIONS

- ▶ Press ≡ and then ♀until [Loc] appears.
- Press , and [OFF] will appear.

This function blocks changes to the controller by displaying the symbol <sup>(1)</sup> when activated. This lock can be total or partial, according to parameters **P45** and **P46**.

Shortcut tip: You can deactivate the lock by turning the controller off and then on again by pressing the key ✓ until [LOC] [OFF] is shown in the controller display.

# 3.5. [CTL] - TURNS OFF CONTROL FUNCTIONS

- ▶ Press ≡ and then ♀until [CTL]
- Press , and [OFF] will appear.

Activates the control functions shutdown function and starts acting as a temperature display.

Information: This function depends on the parameters configured in P44

# 3.6. [SP] - EDIT NORMAL SETPOINT

- Press  $\equiv$  and then  $\bigcirc$  to [SP]
- Press 4
- ▶ With the keys 🗘, edit the desired temperature value in the Normal SETPOINT
- ▶ Press ↓ to save

### 3.7. [SPE] - EDIT ECONOMICAL SETPOINT

- ► Press 🚽
- $\blacktriangleright$  With the keys  $\diamondsuit$ , edit the desired temperature value in the Economic SETPOINT
- ▶ Press 🚽 to save

### 3.8. [CR9] - CLEARING MIN AND MAX REGISTERS

- Press  $\equiv$  and then  $\bigcirc$  until [CR9] is displayed
- $\blacktriangleright$  Press 🚽 to clear the minimum and maximum temperature registers recorded

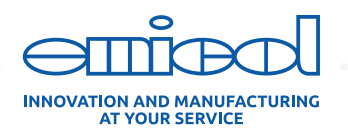

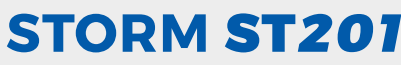

**Information:** The message **[RST]** will be shown in the controller display, confirming that the registers have been cleared.

### 3.9. [RE9] - VIEW MIN AND MAX REGISTERS

- Press  $\equiv$  and  $\bigcirc$  then until [Re9] is displayed.
- ▶ Press 🚽

The recorded minimum and maximum temperatures will be displayed in the following sequence:

- ► T-1: MIN Temperature > MAX Temperature
- T-2: MIN temperature > MAX temperature
- ▶ T-3: MIN temperature > MAX temperature. If enabled in parameter P42.

Shortcut tip: Press the key ^to show the MIN and MAX registers.

### **3.10. INFORMATION ABOUT THE PROCESS IN PROGRESS:**

► Press key 🗸

The following sequence will be shown in the controller display:

- Process in Progress
- Time elapsed
- Instantaneous temperature at sensor S1
- ▶ Instantaneous temperature at sensor S2. If enabled in parameter P43.
- Instantaneous temperature at sensor S3. If enabled in parameter P42.

# 4. SHORTCUT KEYS MAP AND THEIR FUNCTIONS

When the controller is displaying the temperature, the key combinations below are shortcuts to the functions:

| =                       | [CRTL] Press until appears CRTL: turns controller functions on/off |         |
|-------------------------|--------------------------------------------------------------------|---------|
| $\equiv$ + $\checkmark$ | [LOC] pressed together                                             |         |
| L.                      | [SP] E [SPE] Press to configure normal and economy Setpoint        |         |
| ~                       | [LOC]-OFF Keep key pressed while controller is powered.            |         |
| Short Press             | [Prc] Displays process in progress                                 |         |
| 2 seconds               | [SND-OFF] turns off audible alarm (buzzer)                         |         |
| ^                       | [Re9] View MIN and MAX registers                                   |         |
| $\hat{\mathbf{v}}$      | Accesses the Par menu for parameter editing                        |         |
| ~                       | [Dfr] Press until DEFr appears Enters defrost mode                 |         |
| =+^                     | Clears registers                                                   |         |
|                         |                                                                    | TABLE 2 |

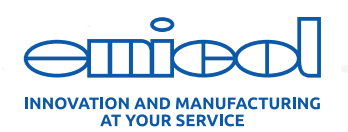

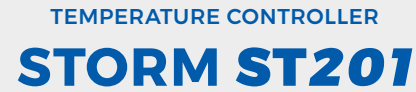

# **5. PARAMETERS**

### **5.1. TABLE OF PARAMETERS**

| Parameter | Description                                                                       | Min     | Máx    | Unit | Standard |
|-----------|-----------------------------------------------------------------------------------|---------|--------|------|----------|
| ACC       | Access Password                                                                   | 0       | 999    | n/A  | 123      |
| P02       | Control differential normal setpoint (hysteresis)                                 | 0.1     | 20     | °C   | 2        |
| P03       | Ambient temperature S1 indication (offset)                                        | -20     | 20     | °C   | 0        |
| P04       | Minimum setpoint allowed to the user                                              | -50     | 105    | °C   | -50      |
| P05       | Maximum setpoint allowed to the user                                              | -50     | 105    | °C   | 105      |
| P06       | Instrument powering-on delay                                                      | 0 (NO)  | 30     | min  | 0 (NO)   |
| P07       | High ambient temperature alarm (S1)                                               | -50     | 105    | °C   | 105      |
| P08       | Refrigeration time (defrost interval)                                             | 1       | 999    | min  | 240      |
| P09       | Minimum time for compressor on                                                    | 0 (NO)  | 999    | seg  | 0        |
| P10       | Minimum time for compressor off                                                   | 0 (NO)  | 999    | seg  | 0        |
| P11       | Compressor situation with damaged sensor S1                                       | 0       | 2      | -    | 1        |
| P12       | Defrost at start of instrument                                                    | NO      | YES    | -    | NO       |
| P13       | Temperature at the evaporator (S2) to determine end of defrost                    | -50     | 105    | °C   | 30       |
| P14       | Defrost Time                                                                      | 0 (NO)  | 90     | min  | 30       |
| P15       | Fan on during defrost                                                             | 0 (OFF) | 1 (ON) | -    | 0 (OFF)  |
| P16       | Defrost type (0-Eletric / 1-Hot gas)                                              | 0       | 1      | -    | 0        |
| P17       | Temperature indication (S1) locked during defrost                                 | -1 (NO) | 99     | min  | -1 (NO)  |
| P18       | Draining time (dripping of defrost water)                                         | 0 (NO)  | 99     | min  | 1        |
| P19       | Evaporator temperature (S2) for fan return after draining                         | -50     | 105    | °C   | 20       |
| P20       | Maximum time for fan return after drainage (fan-delay)                            | 0 (NO)  | 30     | min  | 1        |
| P21       | Fan operating mode cooling cycle                                                  | 0       | 1      |      | 1        |
| P22       | Fan stop for high temperature in evaporator                                       | -50     | 105    | °C   | 30       |
| P23       | Maximum time before starting defrost                                              | 0 (NO)  | 15     | min  | 0 (NO)   |
| P24       | Thermal inertia of sensor S1 (0-deactivated)                                      | 0       | 9      | -    | 0        |
| P25       | Normal setpoint                                                                   | -50     | 105    | °C   | -15      |
| P26       | Economic setpoint (SPE)                                                           | -50     | 105    | °C   | -10      |
| P27       | Control differential economic (ECO hysteresis)                                    | 0.1     | 20     | °C   | 2        |
| P28       | Time for closed door to enter economy mode                                        | 0 (NO)  | 999    | min  | 0 (NO)   |
| P29       | Maximum time in economy mode                                                      | 0 (NO)  | 100    | h    | 0 (NO)   |
| P30       | Temperature limit for Super Freezing                                              | -50     | 105    | °C   | -25      |
| P31       | Super Freezing max time                                                           | 0 (NO)  | 999    | min  | 0 (NO)   |
| P32       | Compressor on time in case of SI failure                                          | 0       | 999    | min  | 0        |
| P33       | Compressor off time in case of S1 failure                                         | 0       | 999    | min  | 0        |
| P34       | Open door time to shut instant defrost                                            | 0 (NO)  | 999    | min  | 0 (NO)   |
| P35       | Open door time to shut down fan                                                   | -1 (NO) | 999    | min  | -1 (NO)  |
| P36       | Maximum temperature at condenser (S3) to shut down control outputs                | 0 (NO)  | 105    | °C   | 0 (NO)   |
| P37       | Compressor on time without reaching the setpoint to shut down the control outputs | 0 (NO)  | 999    | min  | 0 (NO)   |

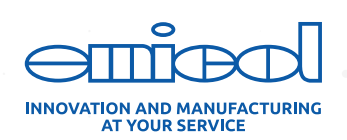

#### **TEMPERATURE CONTROLLER**

# **USER MANUAL**

# STORM ST201

| Parameter | Description                                   | Min         | Máx    | Unit | Standard |
|-----------|-----------------------------------------------|-------------|--------|------|----------|
| P38       | Low ambient temperature alarm (SI)            | -50         | 105    | °C   | -50      |
| P39       | Alarm inhibition time by temperature          | 0 (NO)      | 999    | min  | 0 (NO)   |
| P40       | Time of open door to given an alarm           | 0 (NO)      | 999    | min  | 0 (NO)   |
| P41       | Enabling the Buzzer (0-OFF / 1-ON)            | 0 (NO)      | 1 (ON) | -    | 0 (OFF)  |
| P42       | Function of digital input 1 / Sensor S3       | 0 (OFF)     | 13     | -    | 0 (OFF)  |
| P43       | Evaporator temperature S2 indication [offset] | -20.1 (OFF) | 20     | °C   | 0        |
| P44       | Turn off the control functions                | 0 (NO)      | 4      | -    | 0 (NO)   |
| P45       | Function lock mode                            | 0           | 2      | -    | 0        |
| P46       | Function blocking time                        | 15          | 60     | seg  | 15       |
|           |                                               |             |        |      |          |

| P47 | Temperature   | Selection         | Sensor                      |
|-----|---------------|-------------------|-----------------------------|
|     | SFG (default) | Heating   Cooling | NTC/10K/B (25/85) 3950K 1%  |
|     | SCL O         | Heating   Cooling | NTC/10K/B (25/100) 3988K 1% |
|     | SEP           | Heating   Cooling | NTC/10K/B(25/85) 3435K 1%   |
|     |               |                   |                             |

| P48 | NFC blocking                                       | (YES) | (NO) | °C | 0 (NO)  |
|-----|----------------------------------------------------|-------|------|----|---------|
| P49 | Temperature Unit, Operation Mode and Function Lock | -     | -    | -  |         |
|     |                                                    |       |      |    | TABLE 3 |

6. FIELD TEST

It is possible with the field test, to activate/deactivate the loads to carry out functional tests on the controller.

- $\blacktriangleright$  Access the [ACC] parameter by pressing the key  $\equiv$  and then  $\downarrow$
- ▶ When [ACC] appears, press 🚽 . You will see [0].
- $\blacktriangleright$  Press  $\diamondsuit$  to control the outputs [55] or to control the inputs 🚽
- Press A to control the outputs or to control the inputs.

#### **Control Outputs:**

- ► Short press on ^: Triggers output 1 Compressor
- ▶ Short press on ∨: Activates output 2 Defrost
- ▶ Short press on 🚽 : Activates output 3 Fan
- It is not possible to activate more than one output at the same time
- Press  $\equiv$  for 2s to exit the function

#### **Display Inputs:**

- ▶ Quick touch in ^: displays instantaneous value of S1
- ▶ Quick touch in ∨: displays instantaneous value of S2
- Quick touch in 🚽 : displays instantaneous value of S3/Digital

Notes:

- Press  $\equiv$  for 2 seconds at any time to exit the mode and restart the controller;
- Simultaneously press the 🚽 + 🗸 to return to the selection menu between controlling the outputs or display inputs

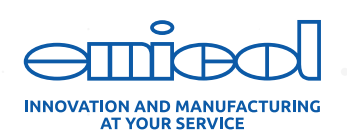

### **7. DESCRIPTION OF THE PARAMETERS**

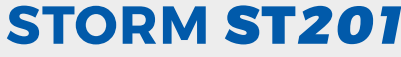

#### ACC: Access Password

- ▶ [123] Complete parameter menu
- ▶ [231] Allows changing the measurement unit from °C to °F
- [99] Reset factory parameters
- ▶ [55] Field test

#### P02: Control differential normal setpoint (hysteresis):

It is the temperature difference between ON and OFF of the compressor output in NORMAL and SUPER FREEZING MODES.

#### P03: Ambient temperature S1 indication (offset):

This parameter makes it possible to correct the temperature displayed by the S1 sensor.

#### P04 and P05: Minimum/Maximum setpoint allowed to the user:

These are the minimum and maximum temperatures set with password so that the user does not exceed these limits when changing the temperature without an access password

#### P06: Instrument powering-on delay

It delays the process start to avoid several devices turning on at the same time.

Note: During the delay, only the temperature will be shown in the display while all outputs will be off.

#### P07: High ambient temperature alarm (S1)

Monitors Sensor 1 and displays the message (AH) when the temperature is above the value configured in this parameter. It emits an audible alarm, if P41 is enabled. This parameter will be disabled in the following situations:

> From the time the controller was powered up until the SetPoint is reached the first time.

During defrost cycles

The differential for shutdown is fixed at 0.1°C in relation to the alarm temperature.

#### P08: Refrigeration time (defrost interval)

It is the running time of the compressor for refrigeration mode.

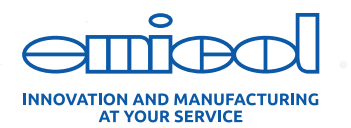

#### P09: Minimum time for compressor on:

It is the minimum time the compressor will stay on, the interval between the last start and the next stop. This parameter avoids successive starts/shutdowns in the refrigeration system.

#### P10: Minimum time for compressor off:

It is the minimum time that the compressor will remain off, the interval between the last stop and the next start. This parameter can increase the useful life of the compressor and of the electrical system, reducing the starting pressure.

#### P11: Compressor situation with damaged sensor S1:

If the temperature sensor is short-circuited or disconnected, the compressor output assumes the configured state:

- Option: [0] Turns off the compressor
- Option: [1] Keeps the compressor on
- ▶ Option: [2] Cycles according to the times of **P32** and **P33**

#### P12: Defrost at start of instrument:

This parameter allows you to set an additional defrost when starting the controller (useful in cases of failure of power supply).

- ▶ [NO]: Function disabled
- [YES]: Defrost on compressor start-up

#### P13: Temperature at the evaporator (S2) to determine end of defrost:

When the evaporator temperature is greater than or equal to the value set in this function, defrost will beterminated.

#### P14: Defrost time:

It is the maximum time of defrost duration. If at the end of the period the temperature set in P13 is not reached, the decimal symbol will keep flashing.

If sensor 2 is disconnected, the end of the defrost process will always be determined by time, not generating the alert signal. If set to 0 ([no]) the defrost process will not be executed.

#### P15: Fan on during defrost:

Defines whether the fan will always stay on or off during defrost.

▶ [0]: Fan is not turned on

[1]: Fan on

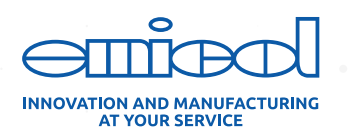

#### Information: This function is o nly available for P16=0 electrical defrost.

#### P16: Defrost type (O-Eletric / 1-Hot gas):

- ▶ [0]: Electric defrost (by heating), where only the defrost output is activated
- ▶ [1]: Hot gas defrost, where the output of the compressor and defrost are activated

#### P17: Temperature indication (S1) locked during defrost:

This parameter allows keeping the temperature locked on the display during defrost, avoiding the visualization of a higher temperature.

- ▶ [No]: Do not lock the temperature indication during defrost.
- ▶ [1 a 99]: Lock the temperature indication during defrost according to the set time.

#### P18: Draining time (dripping of defrost water):

Time for dripping that allows the remaining water in the evaporator to be drained. In this period all the outputs remain off.

To disable, adjust time = 0 (no).

#### P19: Evaporator temperature (S2) for fan return after draining:

It is the maximum temperature at Sensor 2 to turn the fan on again after draining.

#### P20: Maximum time for fan return after drainage (fan-delay):

If the temperature in the evaporator does not reach the value configured in parameter P19 or the sensor (S2) is disconnected, the fan-delay will occur after the time configured in this function.

#### P21: Fan operating mode cooling cycle:

- ▶ [0] = Fan on together with the compressor. Useful function for saving electricity
- [1] = Fan on during the entire cooling cycle

#### P22: Fan stop for high temperature in evaporator:

The fan is turned off in case of high temperature in the evaporator.

#### P23: Maximum time before starting defrost:

When initiating defrost the controller will keep, during this time, only the fan on, using the residual energy of the gas. In the case of defrost on energization, this time will be of disregarded.

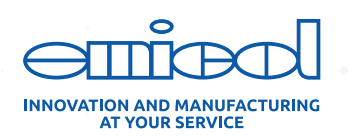

#### P24: Thermal inertia of sensor S1 (0-deactivated):

This parameter simulates an increase in thermal mass in the sensor, delaying the response time (thermal inertia). The higher the value set in this parameter, the greater the response delay of the sensor. To deactivate, set to 0 (zero).

#### P25: Normal setpoint:

It is the desired temperature in the room, measured through Sensor 1. It is the reference value for the temperature control to turn the compressor on and off.

#### P26: Economic setpoint (SPE):

It is the desired room temperature in economic mode, measured through Sensor 1. It is the reference value for the temperature control to turn the compressor on and off.

#### P27: Control differential economic (ECO hysteresis):

It is the temperature difference between ON and OFF the compressor output in ECONOMIC mode. MODE.

#### P28: Time for closed door to enter economy mode:

This function alows to go into Economic mode after the period of inactivity confirmed in the function. The controller should be operating in Normal mode.

To disable this function, set to [no].

#### P29: Maximum time in economy mode:

This is the maximum time the controller can run in economy mode. After this time, the setpoint returns to the normal operating mode.

To disable this parameter, set to [tOFF].

#### P30: Temperature limit for Super Freezing:

It is the minimum temperature that the instrument may reach during the super freezing process.

#### P31: Super Freezing max time:

It is the maximum time that the Super Freezing process will last (Turbo Mode).

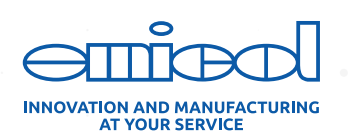

#### P32: Compressor on time in case of S1 failure:

This is the minimum time that the compressor will be [on], if the sensor is defective. Information: This parameter operates together with P11.

#### P33: Compressor off time in case of S1 failure:

This is the minimum time that the compressor will be [off], if the sensor is defective. Information: This parameter operates together with P11.

#### P34: Open door time to shut instant defrost:

It performs an instant defrost if the door is open for a longer time than the time defined in the parameter.

To disable this parameter, set to [no].

#### P35: Open door time to shut down fan:

Turns off the fan if the door is open for longer than the time defined in the parameter. To disable this parameter, set to [no].

#### P36: Maximum temperature at condenser (S3) to shut down control outputs:

Turns off all outputs if the S3 sensor reaches a higher temperature defined in the parameter. This parameter is voided until the Setpoint is reached the first time.

The warning [Ahc] will be shown on the display and a beep will sound if the buzzer [P41] is enabled. Information: Set Hysteresis is 5°C.

#### P37: Compressor on time without reaching the setpoint to shut down the control outputs:

It is the maximum time that the compressor will stay on without reaching the setpoint.

If the time defined in the parameter is exceeded, all outputs will be turned off and the visual [ACo] and sound alarm will be activated.

To disable this parameter, configure as [no].

#### P38: Low ambient temperature alarm (S1):

It is the ambient temperature (S1) below which the instrument will indicate a visual [alarm] and sound alarm if parameter (P41) is active.

This parameter will be ignored in the following situations:

▶ From the time the controller was powered up until the SetPoint is reached the first time

During Super Freezing mode

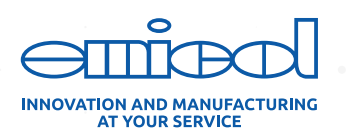

#### P39: Alarm inhibition time by temperature:

Sets a minimum time of the temperature within a range before an alarm goes off.

#### P40: Time of open door to given an alarm:

If the door is left open longer than or equal to the time set in this parameter, the visual and audible door open alarm will go off (P41) if it is set.

#### P41: Enabling the buzzer (0-OFF / 1-ON):

Allows to enable and disable the internal buzzer for alarm signaling.

- ▶ [0] Off
- ▶ [1] Buzzer Enabled. Beeps in case of alarms

#### P42: Function of digital input 1 / sensor S3:

#### ▶ [Off] Off

- [1] Temperature sensor S3
- [2] Digital IN: Setpoint ECO (N.O.)
- [3] Digital IN: Defrost (N.O.)
- ▶ [4] Digital IN: Super Freezing (N.O.)
- ▶ [5] Digital IN: External alarm (N.O.)
- ▶ [6] Digital IN: Door contact (N.O.)
- ▶ [7] Digital IN: Setpoint ECO (N.C.)
- [8] Digital IN: defrost (N.C.)
- [9] Digital IN: Do Super freezing (N.C.)
- [10] Digital IN: External alarm (N.C.)
- [11] Digital IN: Door contact (N.C.)

#### P43: Evaporator temperature S2 indication [offset]:

This parameter makes it possible to correct the temperature displayed by sensor S2.

To disable Sensor 2, set this parameter to [off]. When S2 is disabled, the defrost will be terminated by time and will not generate timeout alarm.

#### P44: Turn off the control functions:

Allows you to turn off the control functions according to the following possibilities:

▶ [no] NO TurnOFF.

- [1] Enable / Disable when unblocked.
- [2] Enable / Disable when blocked.
- [3] Same as [1] and power off display.\*

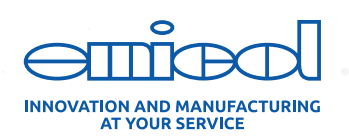

• [4] Same as [2] and power off display. \*

**Note:** \* it keeps the display off and goes back for 5s when any key is pressed. Then it goes out again and keeps the symbol **(** 

#### P45: Function lock mode:

Allows setting the function lock.

- ▶ [0] Do not allow the function lock
- [1] It allows a partial lock
- [2] It allows the full lock

#### P46: Function blocking time:

Enables locking the control functions.

[15] - [60] - Time for function blocking in seconds

#### P47: Temperature sensor selection

The ST201 2HP controller will be able to work with different types of temperature sensors, avoiding the need for exchanging in cases of difficulty when cabling. Example cold rooms.

▶ [SF9] Standard ▶ [SCL] Optional ▶ [SEP] Optional

#### P48: NFC Blocking: This function blocks NFC communication from the controller:

- ▶ [0]: NFC enabled
- [1]: NFC blocked

Note: This lockout works only when the instrument is powered

#### P49: Temperature Unit, Operation Mode and Function Lock:

This parameter is exclusive to the Easy Emicol App. Parameter P49 will not be shown in the controller's display.

This parameter may change the settings of Temperature Unit (Degrees Celsius and Degrees Fahrenheit), Keypad Lock, and turn off functions.

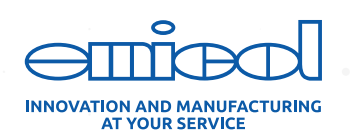

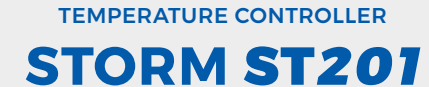

# 8. DISPLAY MESSAGES

| Message | Description                                                    |
|---------|----------------------------------------------------------------|
| Асо     | Maximum Compressor ON time alarm                               |
| Ado     | Open door alarm                                                |
| Ahi     | High ambient temperature alarm (sensor1).                      |
| Alo     | Low ambient temperature alarm (sensor1).                       |
| dEL     | Delay when starting the controller                             |
| dFr     | Defrost process                                                |
| dFr OFF | Manual activation of the cooling process.                      |
| dFrOn   | Manual activation of the defrost process.                      |
| drA     | Draining process                                               |
| OFF     | Control functions off.                                         |
| rEF     | In Refrigeration mode                                          |
| ECO     | In Economic mode                                               |
| FAn     | Fan delay process                                              |
| LOC     | Locked Functions                                               |
| LOC On  | Activates function lock                                        |
| Erl     | Sensor1 error: Disconnected, damaged or short-circuited        |
| Er2     | Sensor2 error: disconnected, damaged or short-circuited        |
| Er3     | Sensor3 error: Disconnected or damaged.                        |
| nFC Er4 | NFC not initialized. Out of operation.                         |
| nFC LOC | NFC blocked, parameters transmitted by the APP were not saved. |
| nFC REJ | Parameters transmitted by the APP are corrupted, not saved.    |
| nFC STO | Parameters saved successfully                                  |

TABLE 4

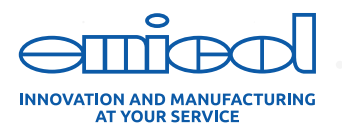

# 9. HOW TO BUY

**ST201** has a smart code, where you can set the controller features according to your needs.

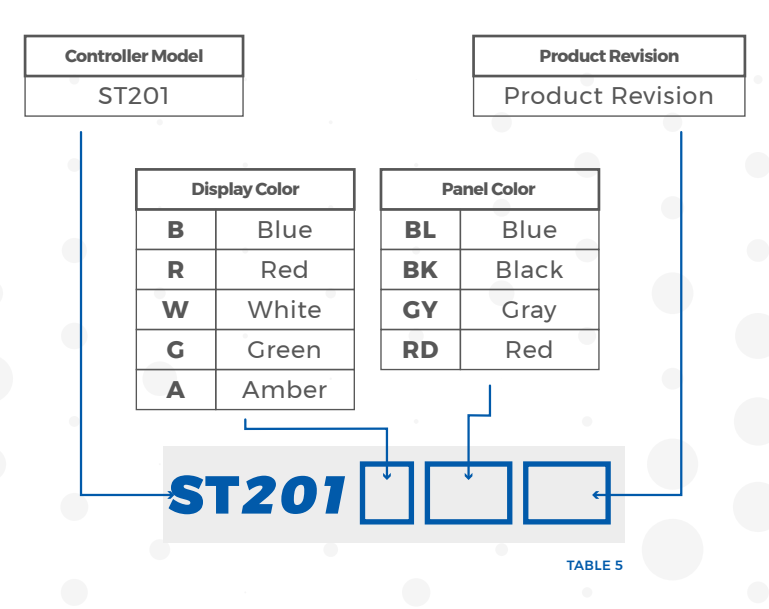

# **10. WARRANTY AND REPAIRS**

This product is guaranteed by Emicol for manufacturing defects for a period of 12 months from the date of sale. The warranty does not apply to defects resulting from misuse or damage caused by technical malpractice, improper or inadequate installation/maintenance by unqualified personnel.

This product cannot be applied in situations under controls that can generate dangerous or harmful situations for people.

**Emicol** guarantees the product and is exempted from any and all extra expenses such as inputs, services or transportation.

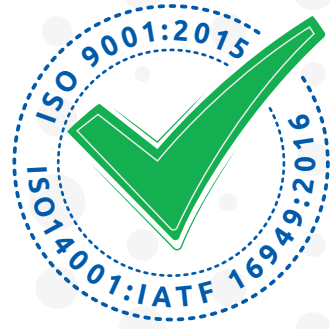

# **11. SERVICE TO THE TECHNICIAN/CUSTOMER**

Do you still have any questions? Contact us: • e-mail: **pecas@emicol.com.br** 

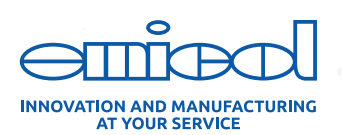